# SynaptiCAD WaveFormer Pro

#### Interactive Verilog Simulator の概要と操作

### What is WaveFormer Pro ?

- タイミング・ダイヤグラムの編集と
   スタティック・タイミング・アナライザでの解析
- スティミュラスの生成とシミュレータ ATEのI/Fをサポート VHDL, Verilog, ABEL, Minc, ViewLogic, Mentor, Aldec-Xilinx, SPICE, VCD... HPロジックアナライザ, STIL IEEEテスタ・フォーマット TDML標準化タイミング記述フォーマット(SI2-ECIX) [インターフェース仕様公開 Perl言語で追加/カスタマイズ可能
- ・インタラクティブ Verilog-HDLシミュレータ
- ・マウス操作で入力された波形や論理式などからVerilog
- コードを自動生成
- ・変更ごとに再シミュレーションを自動実行
- ・入力と確認が同時のため RTL設計入力が高効率

### WaveFormer Pro 超!簡単な基本操作(1)

#### 基本操作ボタン

ステートの種類を表すボタン

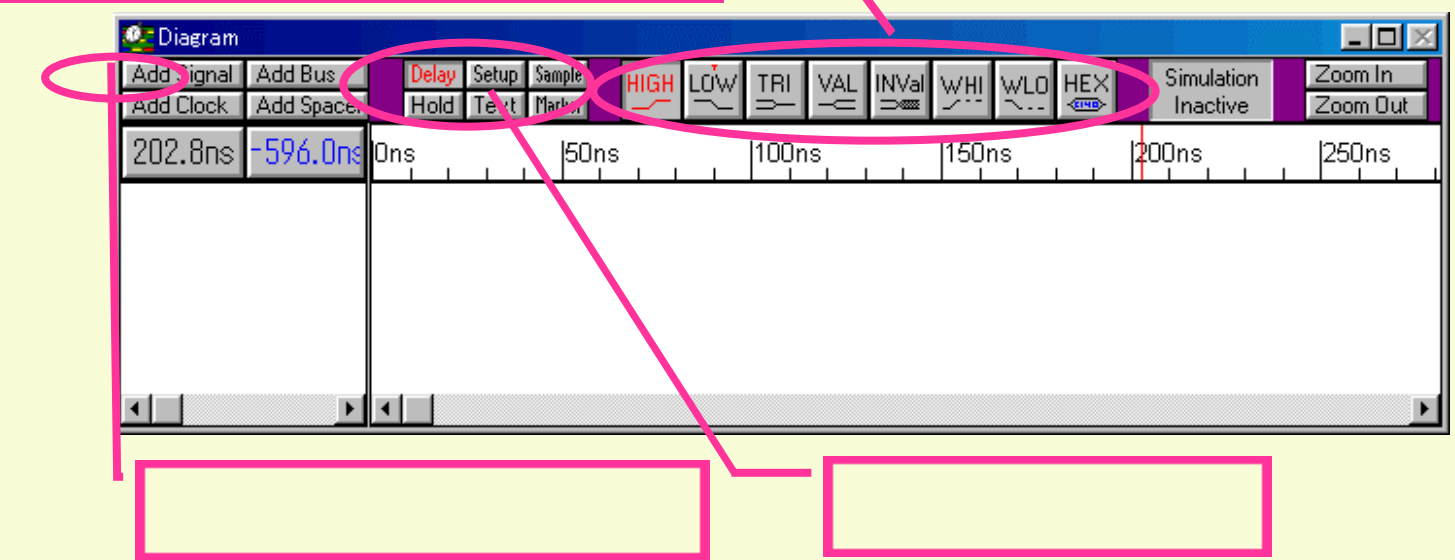

おもな操作は,上記のアイコンで実行できます

### WaveFormer Pro 超!簡単な基本操作(2)

#### まずは時間単位の設定

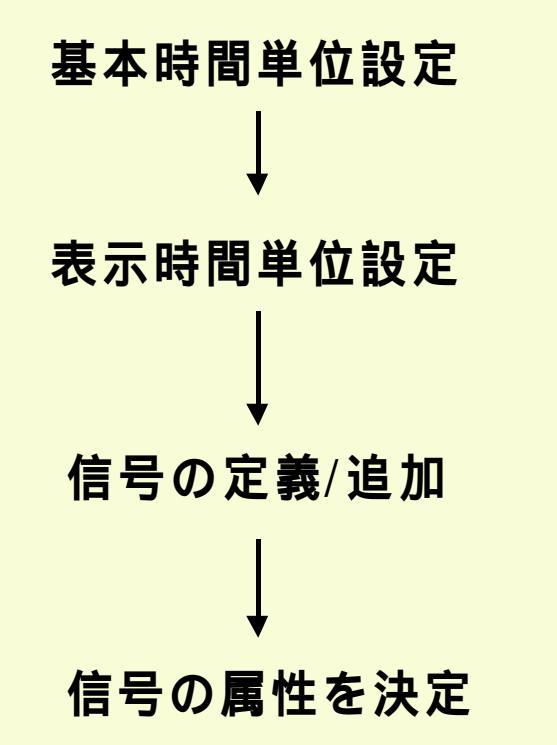

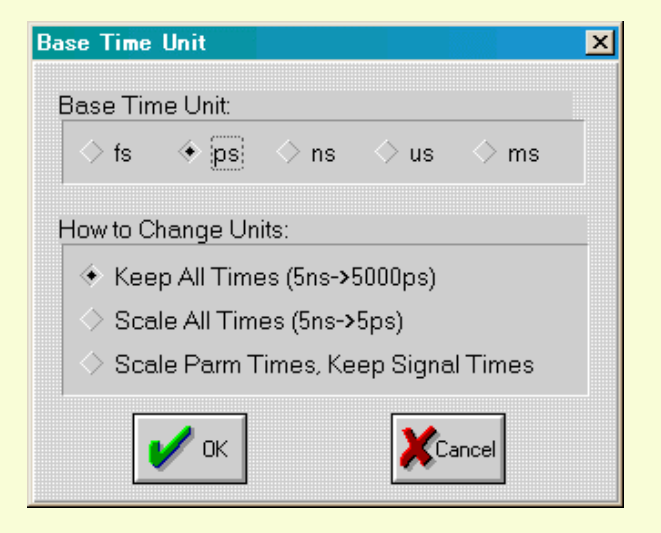

基本時間単位設定 ダイアログ・ボックス

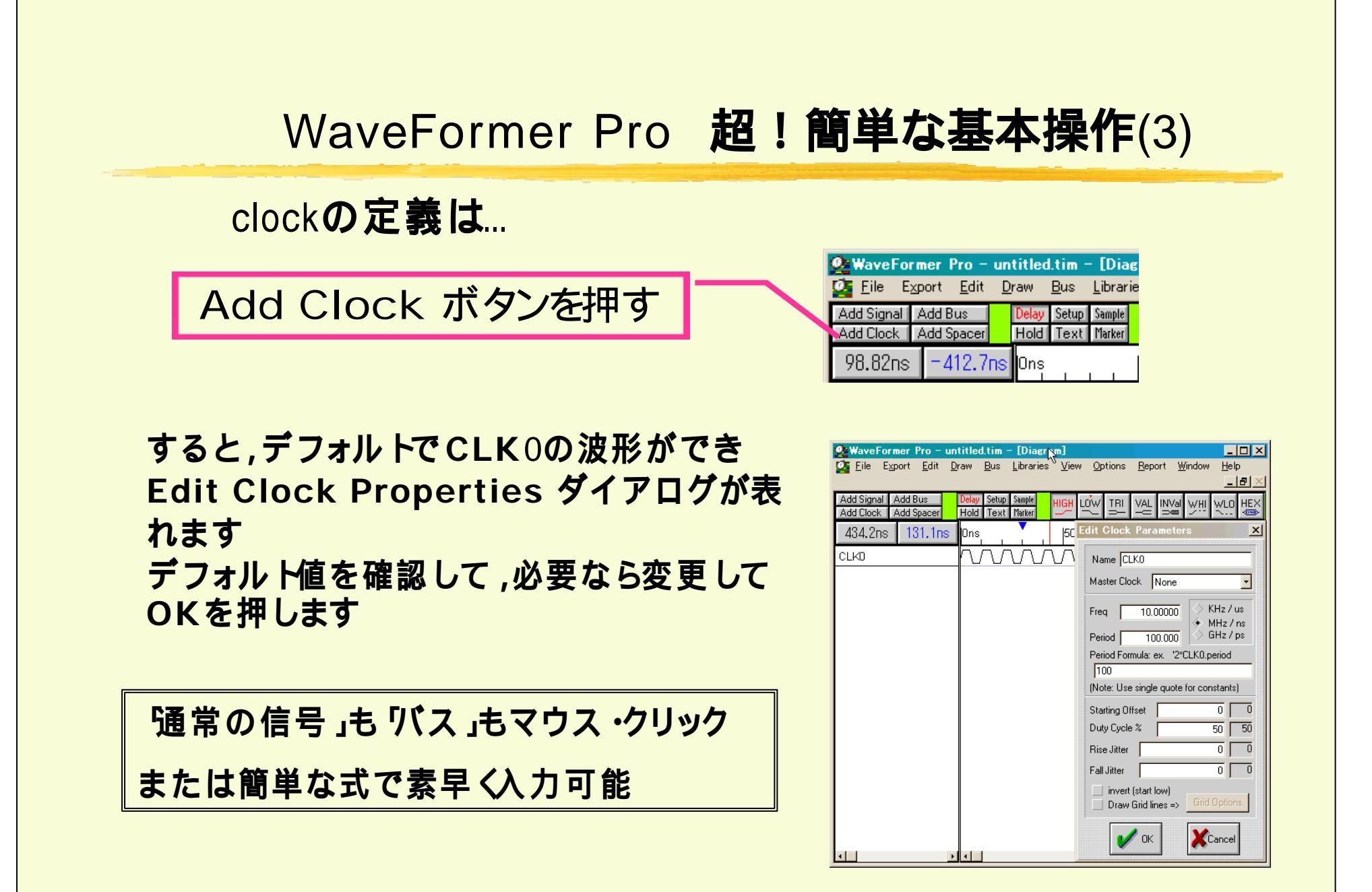

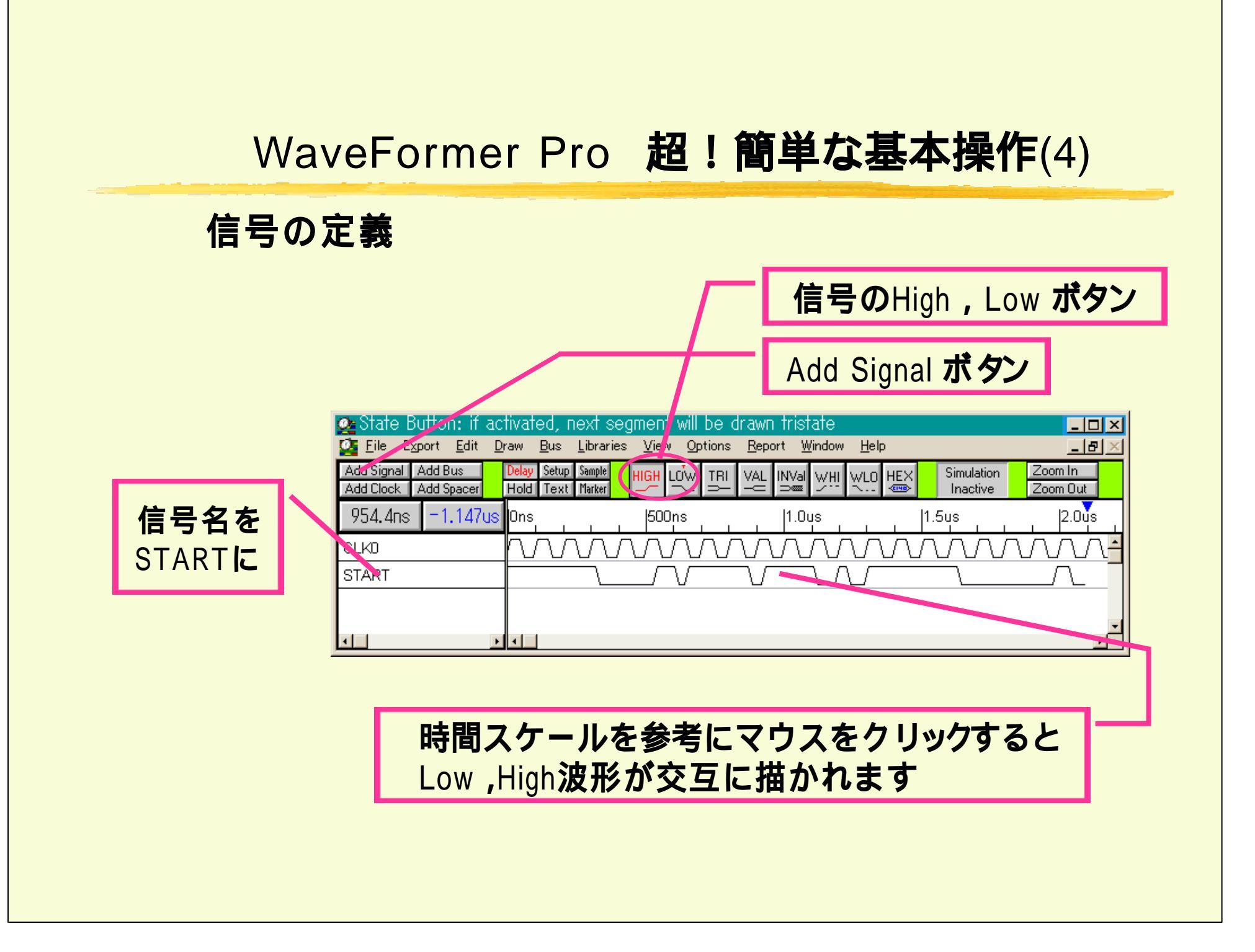

### WaveFormer Pro 超!簡単な基本操作(5)

#### 時間式での波形入力

| WaveFormer Pro - untitled.tim - [Diagram]           Image: Signal Properties         Image: Signal Properties           Image: Signal Properties         Image: Signal Properties |                                                                    |                                                                                                    |  |  |  |  |  |
|----------------------------------------------------------------------------------------------------|--------------------------------------------------------------------|----------------------------------------------------------------------------------------------------|--|--|--|--|--|
| 時間式入力<br>により自動生成<br>された波形                                                                                                    | Delay Setup Sample HIGH LOW TRI VAL<br>Hold Text Marker 50ns 100ns | Name:       ADDR       Properties         active low name (adds bar on top, \$BAR suffix)         Boolean Equation: ex. (SIG1 and SIG2) delay 5         Clock:       Unclocked         Edge/Level:       neg         Clock to Out:       0         Startun State:       unknown                                                                  |  |  |  |  |  |
| Wfm Eqn <b>ボタン</b><br>右に式を入力します                                                                                                    |                                                                    | <ul> <li>◆ Boolean Equation ◆ HDL Code</li> <li>Simulate Once</li> <li>Continuously Simulate</li> <li>Wfm Eqn 20=V (5=Z 10=U)*10</li> <li>✓ Export Signal Direction: shared output ▼</li> <li>VHDL Type: std_logic</li> <li>✓ Verilog Type: wire</li> <li>✓ Radix: bin ▼ Bus MSB: 0 LSB: 0</li> <li>OK Cancel Apply Prev Sig Next Sig</li> </ul> |  |  |  |  |  |

### WaveFormer Pro 超!簡単な基本操作(6)

### バス値の設定

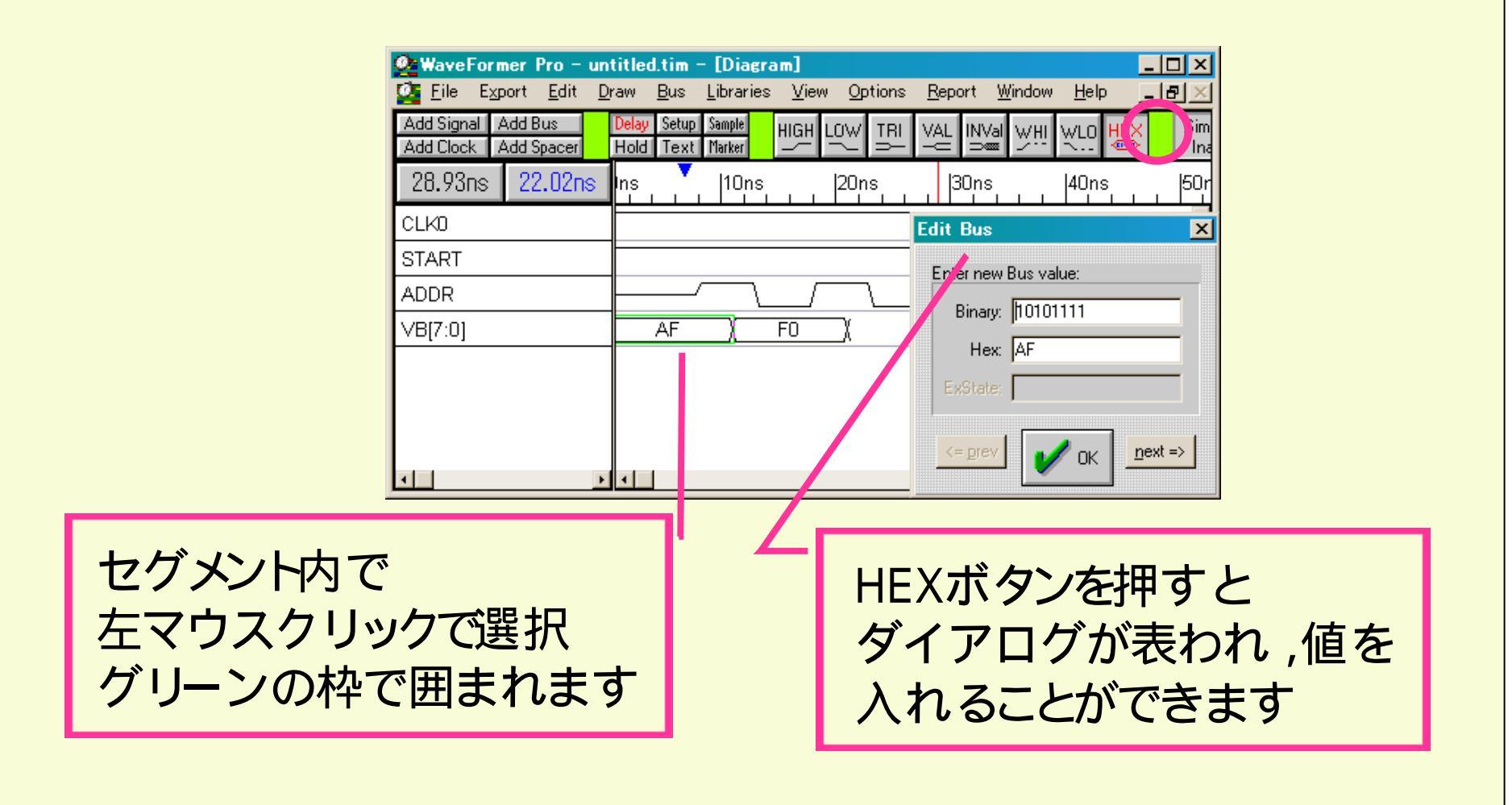

### WaveFormer Pro 超!簡単な基本操作(7)

### バス値 (ステート名)入力の自動化

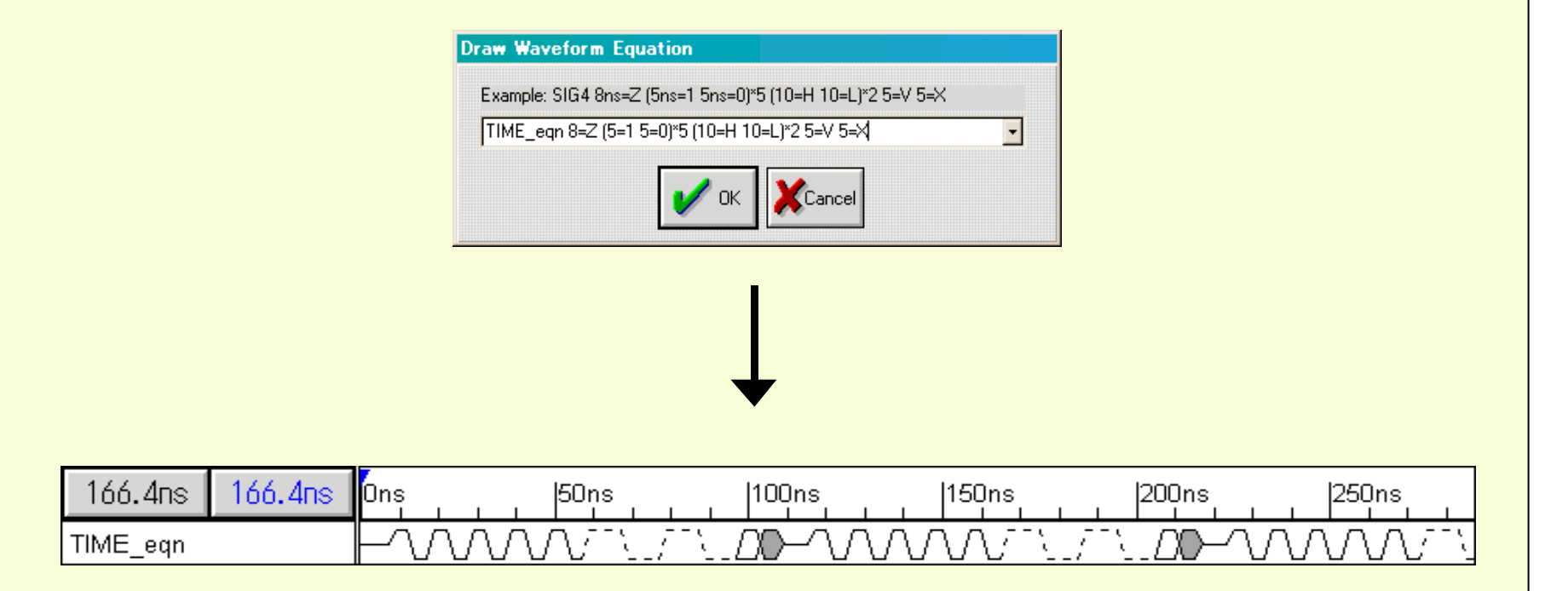

### WaveFormer Pro 超!簡単な基本操作(8)

#### RTL設計入力

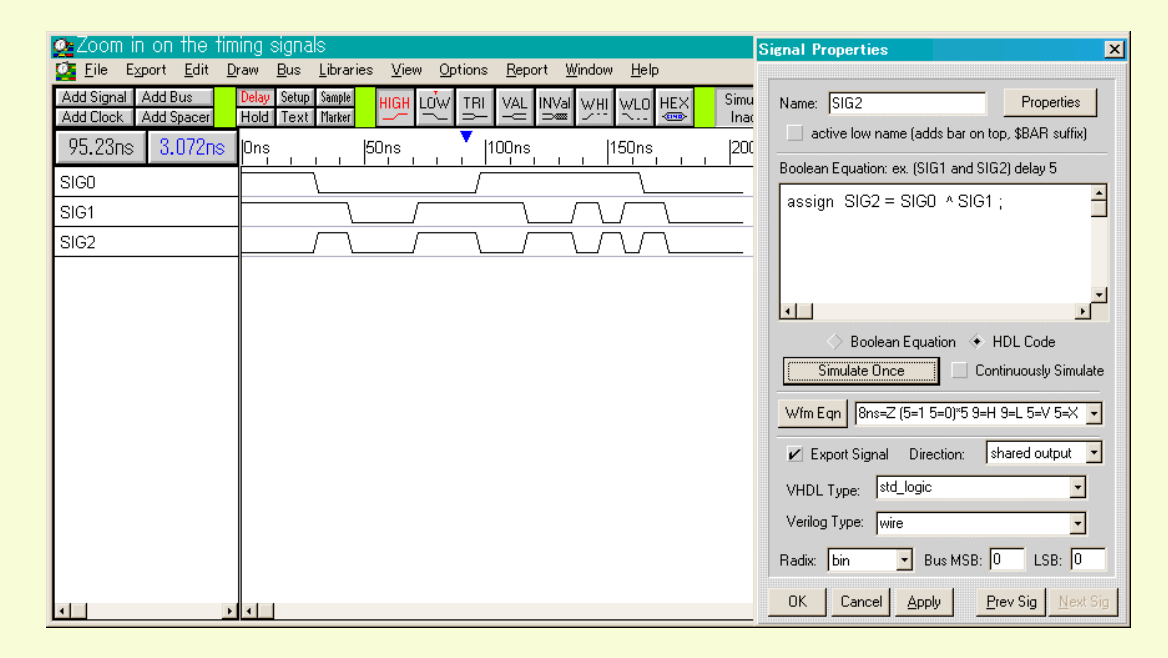

#### 他の信号の論理演算結果として信号を定義

・ブール式で

•Verilog-HDLで

!! WaveFormer が Verilogコードに変換しWeriWellで自動シミュレーション

### WaveFormer Pro 超!簡単な基本操作(9)

| Wav<br><b>生</b> 万    | /eFormer <b>により</b><br><b>えされた</b> Verilog コード                              | <pre>`timescale 1ps / 1ps module testbed(CLK0,START,ADDR,IDLE,READ,WRITE,DONE,ENABLE,COUNT,DBUS,D BUS_INC); output CLK0;</pre> |
|----------------------|-----------------------------------------------------------------------------|----------------------------------------------------------------------------------------------------|
|                      |                                                                             | reg CLK0;<br>output START;<br>reg START;<br>output [11:0] ADDR;<br>reg [11:0] ADDR;<br>output IDLE;<br>reg IDLE;               |
| WaveFormer Pro - Tu  | itsim.tim - [Diagram]<br>Iraw Bue Librariae View Ontions Report Window Help | output READ;                                                                                                    |
|                      | Delay Setup Sample Lucy Logy The Sample Lucy Simula                         | reg READ;                                                                                                    |
| Add Clock Add Spacer | High LOW TRI VAL INVAI WHI WLO HEX GOO                                      | OUTPUT WRITE;                                                                                                    |
| 507.9ns 426.0ns      | Ons  500ns  1.0us  1.5us                                                    | output DONE:                                                                                                    |
| CLKO                 |                                                                             | output ENABLE:                                                                                                    |
| START                | $\square$                                                                   | output [3:0] COUNT;                                                                                                    |
| ADDR[11:0]           |                                                                             | output [15:0] DBUS;                                                                                                    |
| IDLE                 |                                                                             | output [15:0] DBUS_INC;                                                                                                    |
| READ                 |                                                                             | reg [15:0] DBUS_INC;                                                                                                    |
| WRITE                |                                                                             | integer CLKO stop time:                                                                                                    |
| DONE                 |                                                                             | integer CLKO_stop_time,                                                                                                    |
| ENABLE               |                                                                             | integer CLK0_d1, CLK0_d2;                                                                                                    |
| COUNT[3:0]           | ▶ 0 )(1)(2)(3)(4)(5)(6)(7)(8)(9)(A)(B)(C)(D)(E)(F                           | initial                                                                                                    |
| DBUS[15:0]           | bz ))0 1 ))0 1 ))0 1 ))0 1 ))0 1 ))0 1 ))0 1 ))0 1 )1 )2 )2 1 )2 )2 1 )2 )  | begin //CLOCK CLK0                                                                                                    |
| DBUS_INC[15:0]       | bx 1 1 1 1 1 1 1 1 1 2 1 2 1                                                | CLK0_stop_time = 1999000;<br>CLK0_stfsst = 0;                                                                                  |
|                      |                                                                             | $CLK0_0HSEL = 0,$<br>$CLK0_period = 100000$                                                                                    |
| •                    |                                                                             | $CLK0_p chica = 100000$ ,<br>$CLK0_d utv = 50^{\circ}$                                                                         |
| -                    |                                                                             | CLK0 d1 = CLK0 period * CLK0 duty/100;                                                                                         |
|                      |                                                                             | CLK0_d2 = CLK0_period - CLK0_d1;                                                                                               |
|                      |                                                                             |                                                                                                    |

### スティミュラスの自動生成 Verilog コード(1)

#### Verilog-HDLスティミュラスの生成例を見てみましょう

| 2.560ns =191.0ns | 0ns  50ns  100ns  150ns  200ns |
|------------------|--------------------------------|
| CLKO             |                                |
| SIGO             |                                |
| FakeBus          |                                |

CLK0 :周期 50[ns]のクロック SIG0 :WaveFormerで扱える全ての波形タイプを含んだ信号 FakeBus :スリー・ステート・セグメントを含んだ仮想バス信号

### スティミュラスの自動生成 Verilog コード(2)

#### Verilog-HDLスティミュラスの生成

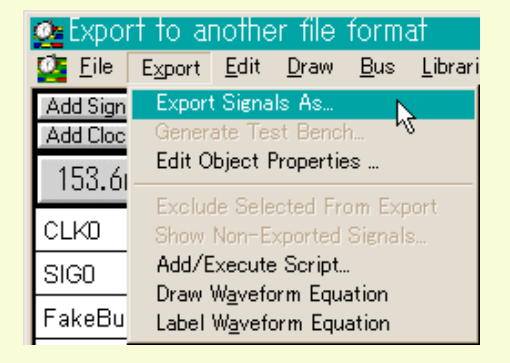

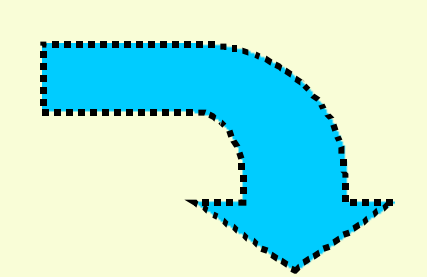

\*\*\*

| 石町を凹りし木仔                                               |                                                                           |      |   |         |              | <u> </u>             | - |
|--------------------------------------------------------|---------------------------------------------------------------------------|------|---|---------|--------------|----------------------|---|
| 保存する場所①:                                               | 🔁 WaveForm                                                                | •    | £ | <u></u> | <del>d</del> | 8-8-<br>8-8-<br>8-8- |   |
| 폐 Sram.v<br>폐 Tutsim.v<br>폐 un titled.v<br>폐 wavelib.v |                                                                           |      |   |         |              |                      |   |
| ファイル名(N):                                              | example_v.v                                                               |      |   |         | 保存           | 7( <u>S</u> )        |   |
| ファイルの種類(工):                                            | Verilog (*.v)s<br>Verilog (*.v)s                                          | <br> | - |         | キャン          | ven 🛛                |   |
|                                                        | Spice sources (*.cir)s<br>Spice digital (*.fst)s<br>Spice sources (*.cir) |      |   | -       |              |                      |   |

0 1

### スティミュラスの自動生成 Verilog コード(3)

. N

#### 生成されたVerilog-HDLスティミュラス

and the `timescale 1ps / 1ps module testbed(CLK0,SIG0,FakeBus); output CLK0: rea CLK0: output SIG0; reg SIG0; output FakeBus: reg FakeBus; integer CLK0\_stop\_time; integer CLK0\_period, CLK0\_duty,CLK0\_offset; integer CLK0\_d1, CLK0\_d2; initial //CLOCK CLK0 beain CLK0 stop time = 223744:  $CLK0_offset = 0;$  $CLK0_period = 50000;$  $CLK0_duty = 50;$ CLK0\_d1 = CLK0\_period \* CLK0\_duty/100;  $CLK0_d2 = CLK0_period - CLK0_d1;$ CLK0 = 1'b0: $#(CLK0_offset) CLK0 = 1'b1;$ while (\$time < CLK0\_stop\_time) beain  $#(CLK0_d1) CLK0 = 1'b0;$ #(CLK0 d2) CLK0 = 1'b1;end end 23

(3 initial //SIGNAL SIG0 beain SIG0 = 1'b1: #35328 S|G0 = 1'b0;#32768 S|G0 = 1'bz: #34816 SIG0 = 1'bx: #33280 SIG0 = 1'bx: #21504 SIG0 = 1'bweak1: #23552 SIG0 = 1'bweak0; #25088 end initial //SIGNAL FakeBus beain FakeBus = 2256: #56320 FakeBus = 1'bz; #48640 FakeBus = 3f4a: #40960 FakeBus = 1'bz: #31232 FakeBus = aabb; #46592 end initial #223744 \$finish: endmodule `~\_\_\_\_`

### スティミュラスの自動生成 Verilog コード(4)

#### <u>WaveFormerの大きな特長</u>

・システムのインターフェース はすべてPerl言語で記述
・WaveFormer Pro本体との プロトコル仕様を公開
・カスタマイズ可能
(例)
Verilog-HDLスティミュラスを生成 する Verilog.epl ファイルを見て みましょう

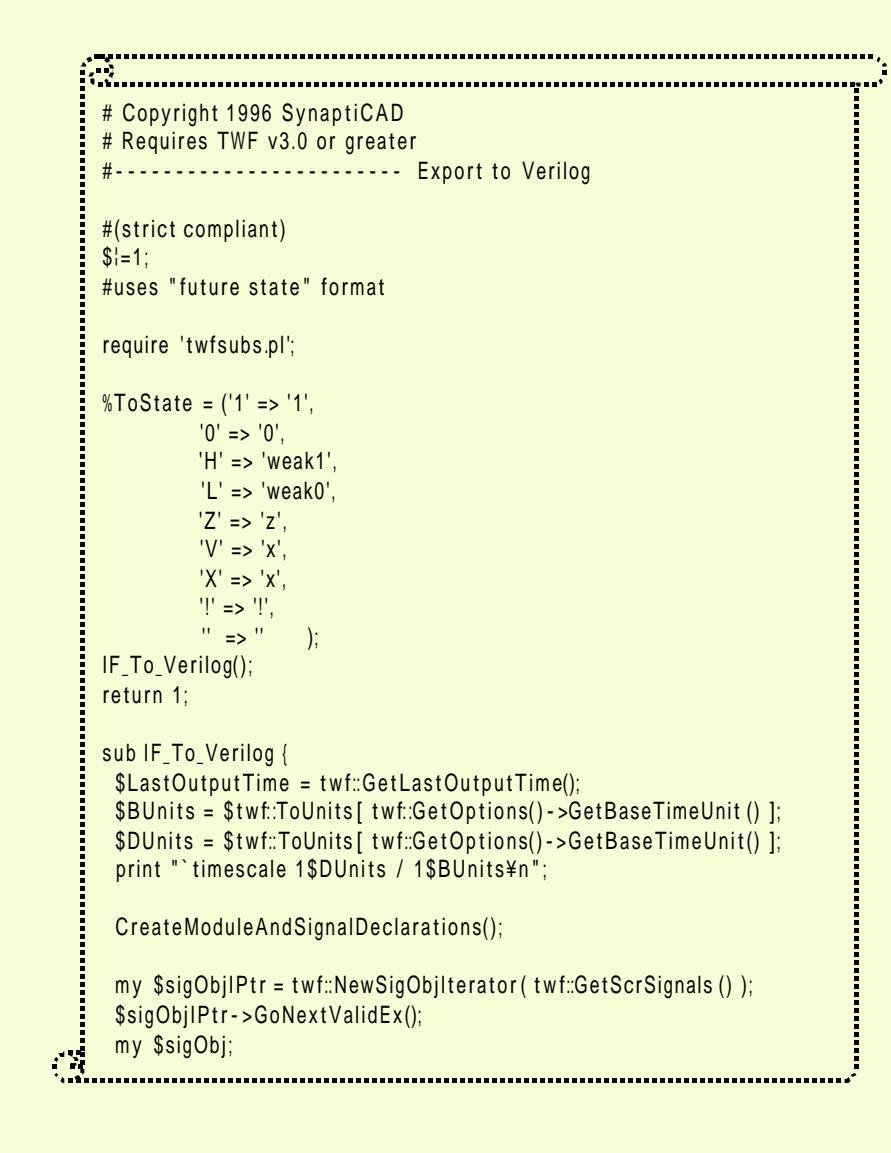

### スティミュラスの自動生成 VHDL コード(1)

#### VHDLでは列挙型もサポート

| AddSignal才                                 | 、タン VALボタン HEXボタン                                                                                                    |
|--------------------------------------------|----------------------------------------------------------------------------------------------------|
|                                            |                                                                                                    |
| 💁 WaveFormer Pro – ex                      | ample_v.TIM - [Diagram]                                                                                                    |
| Eile Export Edit D                         | raw <u>B</u> us Libraries <u>View Options Report Window H</u> elp <u> </u>                                                                                                |
| Add Signal Add Bus<br>Add Clock Add Spacer | Delay     Setup     Sample     HIGH     LOW     TRI     VÅL     INVal     WHI     WLO     HEX     Simulation     Zoom In       Hold     Text     Marker          Zoom Out |
| 111.1ns 38.40ns                            | 0ns  50ns  100ns  150ns  200ns  250r                                                                                                    |
| CLKO                                       |                                                                                                    |
| SIGO                                       |                                                                                                    |
| FakeBus                                    |                                                                                                    |
| RealBus[7:0]                               | F2 (32 (ZZ (00 (FF )                                                                                                    |
| enumaration                                | IDLE )( WAIT )( READY )( 48                                                                                                    |
|                                            |                                                                                                    |
| I .                                        |                                                                                                    |
|                                            |                                                                                                    |
|                                            |                                                                                                    |

### スティミュラスの自動生成 VHDL コード(2)

#### TransportとWaitでスティミュラスを生成してみましょう

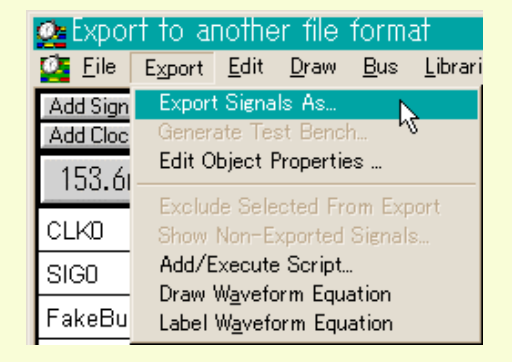

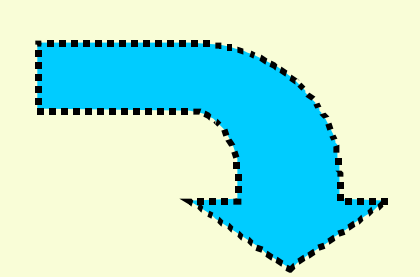

| 石町で白りて休任       |                                           |   |          |       |
|----------------|-------------------------------------------|---|----------|-------|
| 保存する場所(1):     | 🔁 WaveForm                                | • | 🖻 💆      |       |
| Sram.v         |                                           |   |          |       |
| and rutsim.v   |                                           |   |          |       |
| 🔊 wavelib.v    |                                           |   |          |       |
|                |                                           |   |          |       |
|                |                                           |   |          |       |
| 」<br>ファイル名(N): | example tyhd                              |   |          | 保存(S) |
|                |                                           |   |          |       |
| ファイルの種類(工):    | VHDL Transport (*.vhd)s                   |   | -        | キャンセル |
|                | VHDL Wait (*.vhd)s                        |   | <b>_</b> |       |
|                | VHDL Transport (*.vhd)s<br>Verilog (*.v)s |   | _        |       |
|                | Spice sources (*.cir)s                    |   | -        |       |

.....

### スティミュラスの自動生成 VHDL コード(3)

#### Transport文

|                                   | • |
|-----------------------------------|---|
| architecture test of testbench is |   |
| begin                             |   |
|                                   |   |
| process                           |   |
| Degin<br>Oliko lok                |   |
| GLKU <= 0;                        |   |
| wait for U hs;                    |   |
| while true loop                   |   |
| GLK0 <= '1';                      |   |
| wait for 25 n s;                  |   |
| GLK0 <= '0';                      |   |
| wait for 25 ns;                   |   |
| end loop;                         |   |
| end process;                      |   |
|                                   |   |
| process                           |   |
| begin                             |   |
|                                   |   |
| transport 11,                     |   |
| 0° after 35.328 ns,               |   |
| "Z" after 68.096 ns,              |   |
| "X" after 102.912 Ins,            |   |
| "X" after 136.192 ns,             |   |
| H after 157.696 ns,               |   |
| L after 181.248 hs;               |   |
| FakeBus <=                        |   |
| IT all sport 2200,                |   |
|                                   |   |
| 314a atter 104.96 ns,             |   |
| 2 atter 145.92 ns,                |   |
| aadd after 177.152 ns;            |   |

### Wait**文**

| architecture test | t of testbench is |              |
|-------------------|-------------------|--------------|
| begin             |                   |              |
| process           |                   |              |
| begin             |                   |              |
| CLK0 <= '0';      |                   |              |
| wait for 0 ns;    |                   |              |
| while true loo    | р                 |              |
| CLK0 <= '1';      |                   |              |
| wait for 25 n     | s;                |              |
| CLK0 <= '0';      |                   |              |
| wait for 25 n     | S;                |              |
| end loop;         |                   |              |
| end process;      |                   |              |
| process           |                   |              |
| begin             |                   |              |
| SIGO              | <=                | '1';         |
| FakeBus           | <=                | 2256;        |
| RealBus0          | <=                | '0';         |
| RealBus1          | <=                | '1';         |
| RealBus2          | <=                | '0';         |
| RealBus3          | <=                | '0';         |
| RealBus4          | <=                | '1';         |
| RealBus5          | <=                | 1;           |
| RealBus6          | <=                | 1;           |
| RealBus/          | <=                | 1';<br>IDLE: |
| enumaratio        | () <=             | IDLE;        |
|                   | walt for 35.328   | ns;          |
| SIGO              | <= '0';           |              |
|                   | wait for 20.992   | ns;          |

## インタラクティブ・シミュレーション(1)

#### 中規模の設計なら RTL入力機能ですばやくモデリングが可能

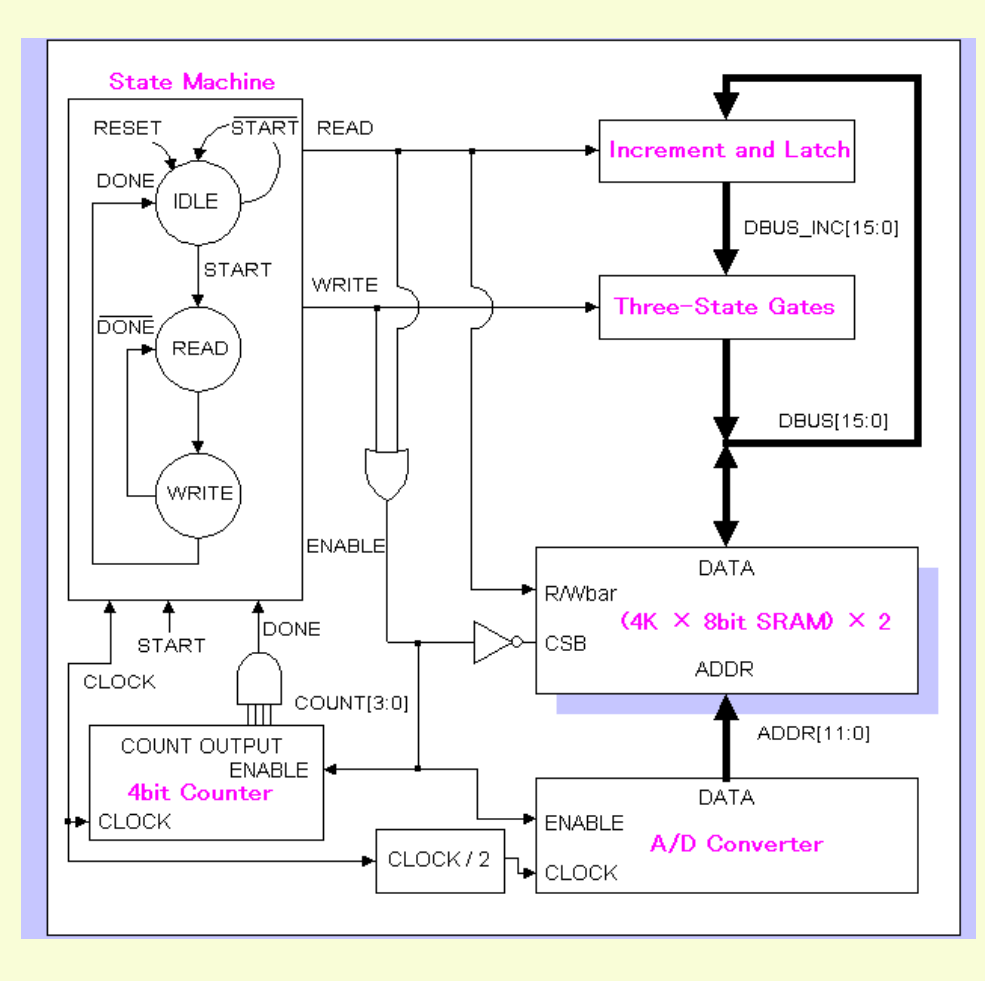

## インタラクティブ・シミュレーション(2)

#### シミュレーション波形とVerilog-HDLコードの同時出力

| 🙅 WaveFormer Pro – Tutsim.tim                                                                                                    |                                            |                                                                                                    |
|----------------------------------------------------------------------------------------------------|--------------------------------------------|----------------------------------------------------------------------------------------------------|
| <u>F</u> ile Export <u>E</u> dit <u>D</u> raw <u>B</u> us <u>L</u> ibraries ⊻iew <u>O</u> ptions <u>R</u> eport <u>W</u> indow <u>H</u> elp       |                                            |                                                                                                    |
| Report - C:¥WaveForm¥Tutsim.v                                                                                                    | 💁 Diagram                                  |                                                                                                    |
| wire IDLE_w3 = (WRITE & DONE )  (~START & IDLE );<br>registerN #(1,0,0) registerN_IDLE(IDLE,CLK0,IDLE_w3,1'b1);                                   | Add Signal Add Bus<br>Add Clock Add Spacer | Delay Setup Sample HIGH LOW TRI VAL INVal ₩H ₩L0 HEX Simu<br>Hold Text Marker HIGH COW TRI VAL INVal ₩H ₩L0 HEX Gd                          |
| wire READ_wf1 = (IDLE & START )I (WRITE & ~DONE );<br>registerN #(1,0,0) registerN_READ(READ,CLKD,READ_wf1,1'b0);                                 | 1.638us 544.8ns<br>CLK0                    | 0ns 500ns 1.0us 1.5us                                                                                                    |
| wire WRITE_wf85 = READ;<br>registerN #(1,0,0) registerN_WRITE(WRITE,CLK0,WRITE_wf85,1'b0);                                                        | START<br>ADDR[11:0]                        |                                                                                                    |
| assign_DONE = &COUNT ;                                                                                                    | IDLE                                       |                                                                                                    |
| assign_ENABLE = READ   WRITE ;                                                                                                    |                                            |                                                                                                    |
| reg [3:0] COUNTER; //declare a 4-bit register called COUNTER<br>always @(negedge CLKD) //on each falling edge of CLKD                             | DONE                                       |                                                                                                    |
| begin<br>if (ENABLE)<br>COUNTER = COUNTER + 1; // count while ENABLE is high                                                                      | COUNT[3:0]                                 | →/<br>• 0 (1)(2)(3)(4)(5)(6)(7)(8)(9)(A)(B)(C)(D)(E)<br>• 700(1)(0)(1)(0)(1)(0)(1)(0)(1)(1)(2)(1)(2)(1)(1)(1)(1)(1)(1)(1)(1)(1)(1)(1)(1)(1) |
| erse<br>COUNTER = 0; // synchronous reset if ENABLE is low<br>end                                                                                 | DBUS_INC[15:0]                             |                                                                                                    |
| assign COUNT = COUNTER; //drive wire COUNT with reg COUNTER value                                                                                 |                                            |                                                                                                    |
| wire CSB = IENABLE;<br>sram BinMem1(CSB,READ,ADDR,DBUS[7:0]);<br>sram BinMem2(CSB,READ,ADDR,DBUS[15:8]);<br>assign DBUS = WRITE ? DBUS_INC : 'hz; |                                            |                                                                                                    |
| wire [15:0] DBUS_INC_wf2 = DBUS + 1 ;<br>latchH #(16,0,0) latchH_DBUS_INC(DBUS_INC,READ,DBUS_INC_wf2,16'bxxxxxxxxxxxxxxxxxx)                      |                                            |                                                                                                    |
| INS Row: 1 Line: 106 Col: 1                                                                                                    | -                                          |                                                                                                    |
| <u></u>                                                                                                    |                                            |                                                                                                    |
| Parameter 📕 🗆 🔀                                                                                                    |                                            |                                                                                                    |